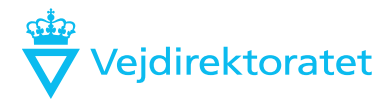

Dato2. december 2021SagsbehandlerNavnMailEmailTelefonTelefonDokumentDokNoSide1/2

# Vejledning til tegningsarkiv

#### Valg af arkiv

Vælg hvilket arkiv du vil søge i

- Søg i
- Driftstegninger I alt 41659 tegninger
- Anlægstegninger
- O Typetegninger

### Hurtig søgning

Der er mulighed for "hurtig søgning" i alle arkiver, her kan søges på et eller flere ord, som eksempelvis etapenavn eller dele af stednavnet.

Søger man eksempelvis på *Køge beredskabsplan* i Driftstegninger, får man en liste med 10 tegninger. Listen kan sorteres som det kendes fra bl.a. Excel.

Liste med 10 tegninger

| Tegningsnr                   | Vejnr | <u>Vejdel</u> | Strækning        | <u>Fra km</u> | <u>Til km</u> | Art                | Underart      | <u>Gl.Tegningsnr</u> | Dato       |
|------------------------------|-------|---------------|------------------|---------------|---------------|--------------------|---------------|----------------------|------------|
| <u>10-16,0-38,170-4A</u>     | 10    | 0             | KØBENHAVN - KØGE | 16            | 38            | Beredskabsplan (4) | Oversigt (A)  | 10-4019              |            |
| <u>10-18,400-23,850-4</u>    | 10    | 0             | KØBENHAVN - KØGE | 18            | 23            | Beredskabsplan (4) |               | H10-18,4-4           | 26-02-2010 |
| 10-18,400-23,850-4A          | 10    | 0             | KØBENHAVN - KØGE | 18            | 23            | Beredskabsplan (4) | Oversigt (A)  | H10-18,400-4A        | 25-11-2008 |
| 10-18,400-23,850-4B          | 10    | 0             | KØBENHAVN - KØGE | 18            | 23            | Beredskabsplan (4) | Afvanding (B) | H10-18,400-4B        | 27-11-2008 |
| <u>10-19,70-33,590-4A</u>    | 10    | 0             | KØBENHAVN - KØGE | 19            | 33            | Beredskabsplan (4) | Oversigt (A)  | 10-4065              | 03-05-1986 |
| 20-38,0-61-4A                | 20    | 0             | KØGE - KORSØR    | 38            | 61            | Beredskabsplan (4) | Oversigt (A)  | 140032 udg2          | 14-02-1986 |
| 20-38,0-61-4B                | 20    | 0             | KØGE - KORSØR    | 38            | 61            | Beredskabsplan (4) | Afvanding (B) | 140032               | 10-07-1980 |
| <u>30-117,100-131,800-4A</u> | 30    | 0             | KØGE - RØDBYHAVN | 117           | 131           | Beredskabsplan (4) | Oversigt (A)  | 3029-117,1-4A        | 25-10-2007 |
| <u>30-117,100-131,800-4B</u> | 30    | 0             | KØGE - RØDBYHAVN | 117           | 131           | Beredskabsplan (4) | Afvanding (B) | 3029-117,1-4B        | 25-10-2007 |
| <u>30-38,0-53-4A</u>         | 30    | 0             | KØGE - RØDBYHAVN | 38            | 53            | Beredskabsplan (4) | Oversigt (A)  | 304019               |            |

### Søgning i felter

Driftstegninger kan fremsøges i felter efter det administrative vejnummer, afgrænsningen kan være efter kilometrering, tegningsart eller underart.

Anlægstegninger kan fremsøges efter tegningsnummer, version, strækning, etapenavn samt tekst i de 3 linjer i tegningshovedet.

Typetegninger kan fremsøges efter tegningsnummer, version, fagområde samt tekst i de 3 linjer i tegningshovedet.

### Søgeresultater

Vis max antal tegninger i listen er sat til 100, det er muligt at ændre. Tegningsarkivet husker valget. For at se en fremsøgt tegning trykkes der på tegningsnummeret og derefter på Vis tegning. Se eksempel nedenfor:

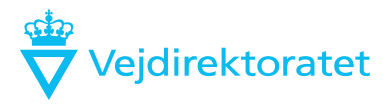

#### Tegning 22058

| Tegningsnr      | 22058                                  | 1                             |
|-----------------|----------------------------------------|-------------------------------|
| Version         | v01                                    | j                             |
| Fagområde       | BYGVÆRKER                              | ]                             |
| Tegningstype    | TYPETEGNING                            | )                             |
| Tekst1          | Kun til projektering - Urban Støjskærm | ]                             |
| Tekst2          | Princip for opstalt og tværsnit        | ]                             |
| Tekst3          |                                        | ]                             |
| Målforhold      | 1:20 1:50                              | ]                             |
| Proj.: CWR      | Tegnet DBA Kontrol MEVI                | Godkendt MEVI Dato 12-06-2020 |
| Vie teaning (22 | 058 odf)                               |                               |

🥥 Tilbage

# Geografisk søgning

Kan ske via vejman.dk eller vejkort.vd.dk

# Søgning efter gamle Hvide bøger (udbudsmateriale før BIM)

Søg i Anlægstegninger

I feltet: Medtag disse tegninger - Sæt hak ved Gældende og Foreløbige

| Tegningsarkiv                             |
|-------------------------------------------|
| Forside                                   |
| * Tegningsarkiv * Søgning                 |
| Søg i                                     |
| O Driftstegninger                         |
| Anlægstegninger I alt 93354 tegninger     |
| ○ Typetegninger                           |
| Medtag disse tegninger                    |
| 🗹 Gældende 🗌 Gamle versioner 🗹 Foreløbige |
| Brug hurtig søgning                       |
| Søgning i felter                          |
| Søg efter hvidbog                         |
| Vis max antal tegninger i liste 100       |
| 🛇 Søg 🛛 😼 Nulstil søgning                 |

Liste med 100 tegninger ud af 272 tegninger i filter